# LANGKAH – LANGKAH MELAKUKAN IJIN ONLINE DENGAN WEBSITE SIAPO

# http://pmptspnaker.bondowosokab.go.id/

1. Menuju Website :

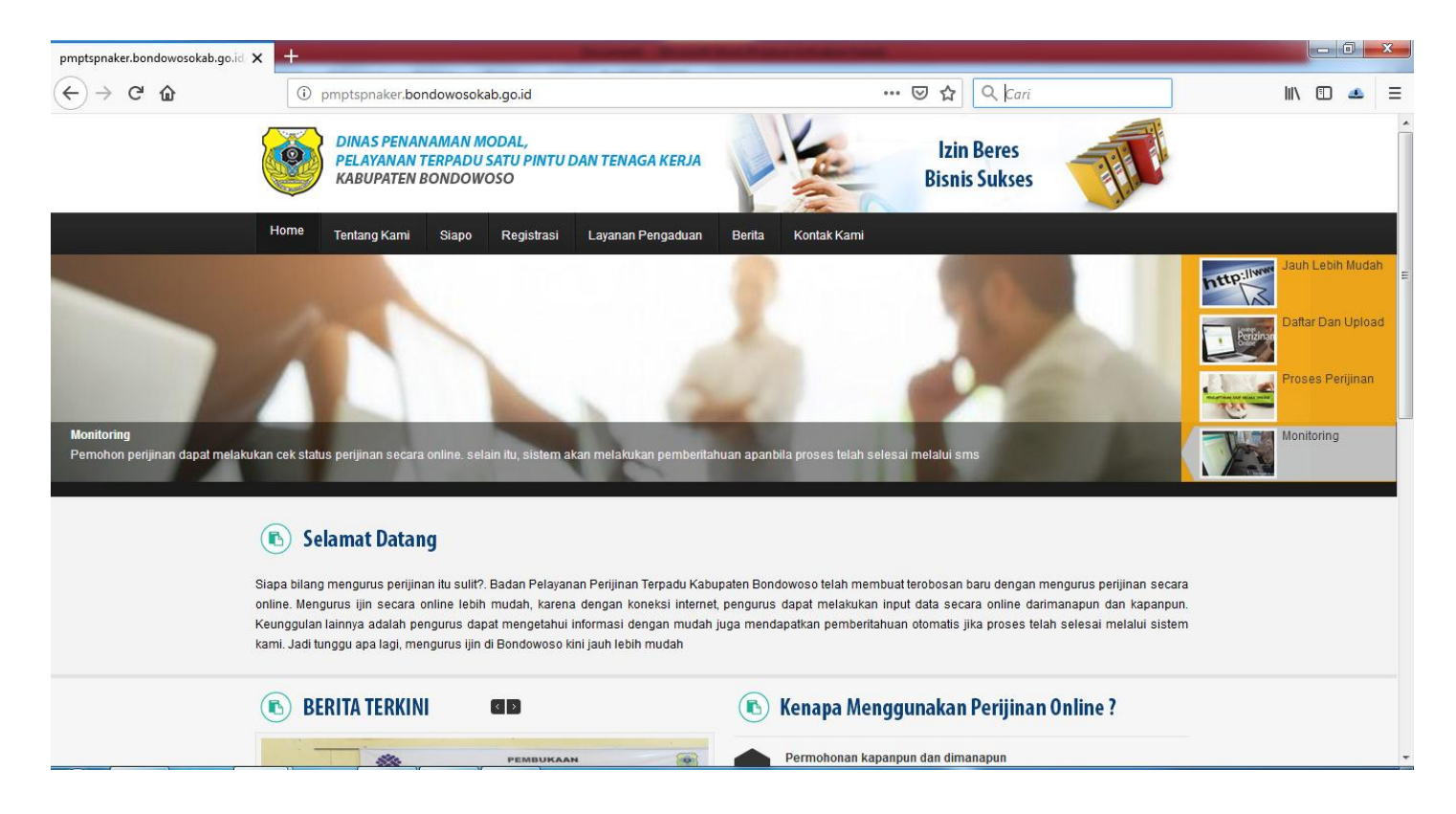

Sebelum melakukan izin online kita perlu user untuk masuk ke system. Pertama kita masuk ke website <u>http://pmptspnaker.bondowosokab.go.id/</u> . Kemudian pada tab menu ada registrasi. Klik Registrasi untuk mendapatkan user dan pass ke system siapo.

### 2. REGISTRASI USER

Home – Tentang Kami – Siapo – Registrasi – Layanan Pengaduan – Berita – Kontak Kami

| pmptspnaker.bondowosokab.go.id | +                                  | Surgery Street State Street Street                                                       |                |         |
|--------------------------------|------------------------------------|------------------------------------------------------------------------------------------|----------------|---------|
| ↔ ∀ ↔                          | 🛈 🔏 pmptspnaker.bondowosokab.go.id |                                                                                          | ••• 🖻 😭 🔍 Cari | \ 🗊 😃 ☰ |
|                                |                                    |                                                                                          |                |         |
|                                |                                    |                                                                                          |                |         |
|                                |                                    |                                                                                          |                |         |
|                                |                                    | FORM REGISTRASI SIAPO                                                                    |                |         |
|                                |                                    | Lengkapi form sesuai dengan data Anda, berikutnya<br>tunggu patifikasi sms approval akup |                |         |
|                                |                                    | Nama                                                                                     |                |         |
|                                |                                    | Alamat :                                                                                 |                |         |
|                                |                                    | Telepon :                                                                                |                |         |
|                                |                                    | Username :                                                                               |                |         |
|                                |                                    | Password :                                                                               |                |         |
|                                |                                    | << Kembali ke Siapo DAFTAR O                                                             |                |         |
|                                |                                    | 2017 © DPMPTSP dan TK All Rights Reserved                                                |                |         |
|                                |                                    | 2017 © DPMPTSP dan TK. All Rights Reserved.                                              |                |         |

Isikan sesuai dengan form menu yang ada. Nama , alamat , telepon (Nanti sebagai Data Identitas Pemohon) , Username , Password (Nanti sebagai User Siapo untuk melakukan izin). Tunggu Konfirmasi dari Operator Dinas (aktivasi user). Nanti akan di aktivasi oleh operator dinas (Jam Pelayanan 08.00 – 14.00 WIB) dan system mengirim pesan ke no hp yang anda masukkan. Ketika sudah mendapatkan sms dari system User dan Pass Siapo siap digunakan untuk Login dan Melakukan permohonan izin.

# 3. Menuju SIAPO dan LOGIN

Halaman Beranda ada tab menu :

Home – Tentang Kami – Siapo – Registrasi – Layanan Pengaduan – Berita – Kontak Kami

- Klik Siapo

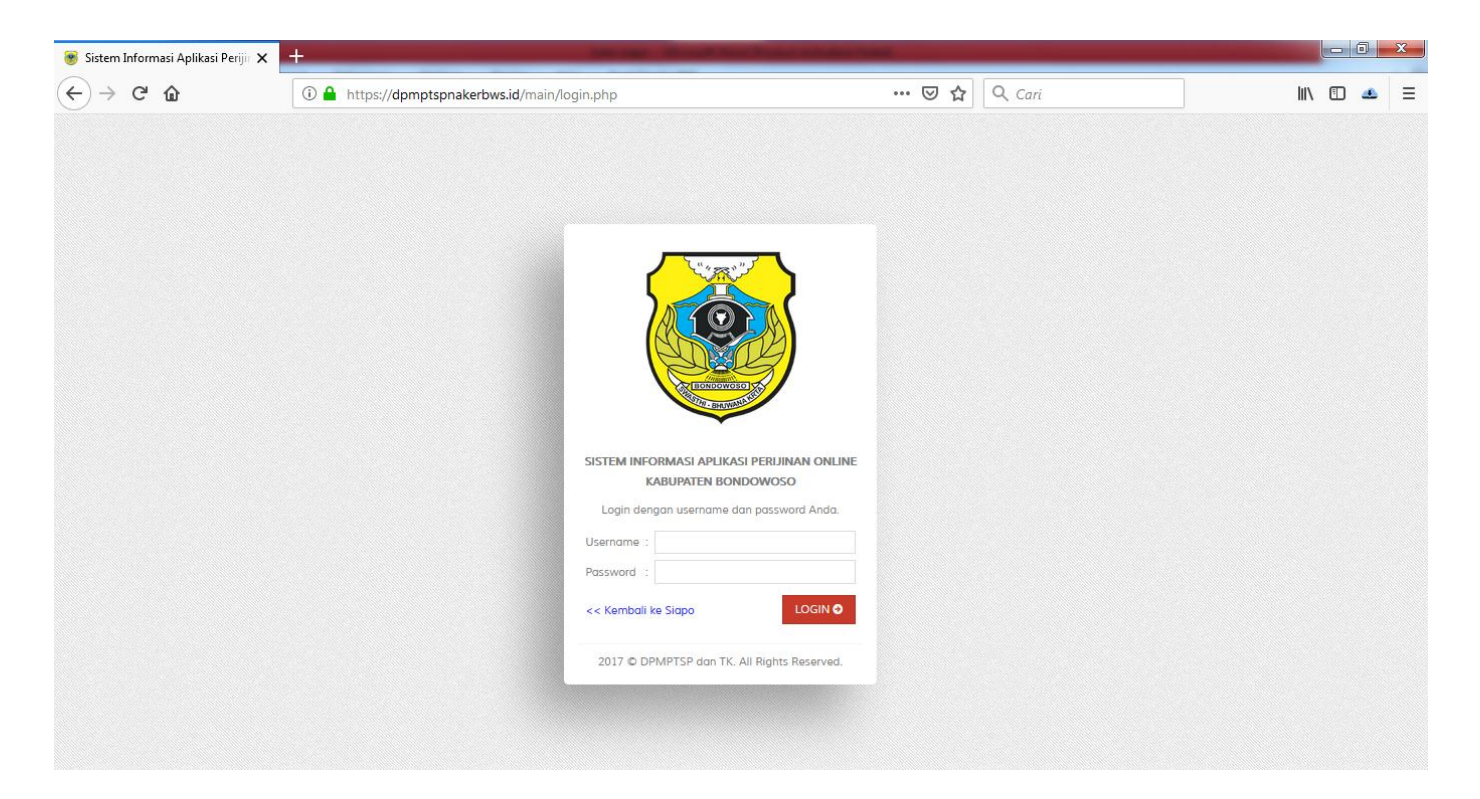

Silahkan masuk kan username dan password yang sudah di register pada **REGISTRASI USER.** Selanjutnya klik **Login** 

### 4. Halaman Awal Aplikasi SIAPO

| 😻 Sistem Informasi Aplikasi Perijir 🗙                         | +                                              | And the Address of the Address of th |                   |
|---------------------------------------------------------------|------------------------------------------------|----------------------------------------------------------------------------------------------------|-------------------|
| $\leftrightarrow$ $\rightarrow$ C $\textcircled{a}$           | 🛈 🔒 https://dpmptspnakerbws.id/main/index.php# | 🖂 🗘 🤇 Cari                                                                                                    | III\ 🗊 🔺 🗄        |
| Sistem Informasi Aplikasi Perijinan On<br>Kabupaten Bondowoso | line                                           |                                                                                                    | 🚺 zaenal - Umum 🗸 |
| 🔓 Beranda 🛛 🖗 Permohonan                                      |                                                |                                                                                                    |                   |
| ଜି Beranda / Halaman Utama                                    |                                                |                                                                                                    |                   |
|                                                               | Selamat datang di Sistem Informa:              | si Aplikasi Perijinan Online                                                                                                    |                   |
|                                                               | Sistem Informasi Apikasi F<br>Kabupaten Bondo  | Perfijinan Online<br>WOSO                                                                                                    |                   |
|                                                               | Designed and developed by [                    | DPMPTSP dan TK                                                                                                    |                   |
| 2017 © Sistem Informasi Aplikasi Perijin                      | an Online Kabupaten Bondowoso                  |                                                                                                    |                   |

Halaman ini ketika sudah masuk **login** ke aplikasi. Untuk melakukan perizinan kita klik Permohonan Beranda – **Permohonan**. Setelah klik permohonan nanti kita pilih jenis-jenis izin yang ada di Dinas Penanaman Modal, Pelayanan Terpadu Satu Pintu dan Tenaga Kerja.

## 5. Memilih Jenis-Jenis izin yang ada

| 🈻 Sistem Informasi Aplikasi P                       | eriji × +                                                         |                    |  |  |  |  |
|-----------------------------------------------------|-------------------------------------------------------------------|--------------------|--|--|--|--|
| ← → ♂ ଢ                                             | (1) A https://dpmptspnakerbws.id/main/index.php#                  | 🗵 🏠 🔍 Cari 🖬 🖬 🗠 Ξ |  |  |  |  |
| Sistem Informasi Aplikasi Pe<br>Kabupaten Bondowoso | Sistem Informasi Aplikasi Perijinan Online<br>Kabupaten Bondowoso |                    |  |  |  |  |
| 😭 Beranda 🛛 🖓 Permot                                | nonan                                                             |                    |  |  |  |  |
| Permohonan                                          |                                                                   |                    |  |  |  |  |
| Permohonan                                          |                                                                   |                    |  |  |  |  |
| Show : 250 - data                                   |                                                                   | Search :           |  |  |  |  |
| Kd Ijin 🗘 Nama Ijin                                 |                                                                   | \$                 |  |  |  |  |
| 01 Ijin Mendirik                                    | an Bangunan (IMB)                                                 |                    |  |  |  |  |
| 02 Ijin Reklame                                     | 3                                                                 |                    |  |  |  |  |
| 03 Ijin Hiburan                                     |                                                                   |                    |  |  |  |  |
| 04 Ijin Usaha J                                     | asa Konstruksi (IUJK)                                             |                    |  |  |  |  |
| 05 Surat Ijin Us                                    | aha Perdagangan (SIUP)                                            |                    |  |  |  |  |
| 06 Tanda Dafta                                      | ar Perusahaan (TDP)                                               |                    |  |  |  |  |
| 07 Ijin Mendirik                                    | an dan Operasional Rumah Sakit                                    |                    |  |  |  |  |
| 08 Ijin Prinsip                                     |                                                                   |                    |  |  |  |  |
| 09 Ijin Lokasi                                      |                                                                   |                    |  |  |  |  |
| 10 Ijin Alih Fun                                    | gsi Lahan                                                         |                    |  |  |  |  |
| 11 Ijin Usaha R                                     | ekreasi dan Hiburan Umum                                          |                    |  |  |  |  |
| 12 Tanda Dafta                                      | ar Usaha Pariwisata                                               |                    |  |  |  |  |
| Showing 1 to 86 from 86 data                        |                                                                   | « « 1 » »          |  |  |  |  |
|                                                     |                                                                   |                    |  |  |  |  |

2017 © Sistem Informasi Aplikasi Perijinan Online Kabupaten Bondowoso

Jenis izin yang ada sekitar 81 izin. Jadi kita pilih sesuai yang kita butuhkan. Setelah kita memilih izin , klik **Permohonan** pojok kanan atasnya tabel izin.

#### 6. Menu di Permohonan

#### Tambah – Ubah – Hapus

| 🥮 Sistem Informasi Aplikasi Perijir 🗙                             | +                    |                                                           |       | -            | -   | -       |            |          |                     |                  |        | x     |
|-------------------------------------------------------------------|----------------------|-----------------------------------------------------------|-------|--------------|-----|---------|------------|----------|---------------------|------------------|--------|-------|
| $\overleftarrow{\bullet}$ > C $\overleftarrow{\bullet}$           | i 🔒 https://         | 🛈 🔒 https://dpmptspnakerbws.id/main/index.php# 🗵 🏠 🔍 Cari |       |              |     |         |            |          |                     |                  |        |       |
| Sistem Informasi Aplikasi Perijinan Online<br>Kabupaten Bondowoso |                      |                                                           |       |              |     |         |            |          |                     |                  | ۰ ۲    |       |
| 🎧 Beranda 🛛 🛱 Permohonan                                          | Beranda 🖸 Permohonan |                                                           |       |              |     |         |            |          |                     |                  |        |       |
| 🟳 Data Permohonan 🥖 Surat Ijin Usah                               | a Perdagangan (SIUP  | )                                                         |       |              |     |         |            |          |                     |                  |        |       |
| 🛛 🔜 Tambah 🤌 Ubah 🍞 Hapu                                          | IS                   |                                                           |       |              |     |         |            |          |                     |                  |        |       |
| Show : 250 🕶 data Awal                                            | : 01-11-2018         | <b>1</b>                                                  | Akhir | : 06-11-2018 | в 🛅 |         |            |          |                     | Search :         |        |       |
| Tgi 🌐 Kecamatan 🌣                                                 | No.                  | Jenis 💍                                                   | Nama  | Alamat       | ^   | Telenon | Pekerigan  | <u>^</u> | Lampiran Persyarata | n                |        |       |
| Permohonan                                                        | Permohonan           | Permohonan                                                |       | , addinge    | ~   |         | , cherjaan | Ŷ        | Total 🗘 Check       | k 🌣 Verifikasi 🌣 | Valida | lsi 🗘 |

| Showing 0 to 0 from 0 data                                            | « < > » |
|-----------------------------------------------------------------------|---------|
| 2017 © Sistem Informasi Aplikasi Perijinan Online Kabupaten Bondowoso |         |

- Tambah : Memulai Izin Baru
- Ubah : Mengubah data yang salah atau kurang
- Hapus : Menghapus izin / tidak jadi melakukan izin

# 7. Pengisian data

-

Tombol Menu Simpan, Tutup

Simpan : Menyimpan data yang sudah terisi.

2

😸 Simpan 🛛 🚫 Tutup

- **Tutup :** Menutup atau tidak jadi melakukan izin.

| 😻 Sistem Informasi Aplikasi Perijir 🗙                         | +                       |        | -                                | and the other designs in the local distribution of the local distribution of the local distribut | -              |        |   |             |          |              |           | x    |
|---------------------------------------------------------------|-------------------------|--------|----------------------------------|----------------------------------------------------------------------------------------------------|----------------|--------|---|-------------|----------|--------------|-----------|------|
| (←) → ⊂ ⊕                                                     | 🛈 🔒 https://dpmpts      | pnake  | erbws.id/main/index.php#         |                                                                                                    | ⊘ ☆            | २ Cari |   |             |          | lii\ C       | D 😃       | ≡    |
| Sistem Informasi Aplikasi Perijinan On<br>Kabupaten Bondowoso | line                    | Sisten | n Informasi Aplikasi Perijinan ( | Online                                                                                                    |                |        |   |             |          | 🚺 zaena      | al - Umur | ~    |
| 🔓 Beranda 🛛 🗊 Permohonan                                      |                         | -      |                                  |                                                                                                    | 🖉 Data Mer     | iu ~   |   |             |          |              |           |      |
| 🕼 Data Permohonan 🥖 Surat Ijin Usaha                          | a Perdagangan (SIUP)    | 0      | Data Surat Ijin Usaha Perdaga    | ngan (SIUP)                                                                                                    |                |        |   |             |          |              |           |      |
| 🛛 🔜 Tambah 🤌 Ubah 🚺 Hapus                                     | ;                       |        | 🔡 Simpan 🚫 Tutup                 |                                                                                                    |                |        |   |             |          |              |           |      |
| Show : 250 - data Awal                                        | : 01-11-2018 🛗          |        |                                  | Data Permohonan                                                                                                    |                |        |   |             | Seo      | irch :       |           |      |
| Tal .                                                         | No. Jenis               |        | No. Permohonan                   | : 503.510/295/SIUP/1/430.9.13/2018                                                                                                    |                |        |   | Lampiran Pe | syaratan |              |           |      |
| Permohonan 🌣 Kecamatan 💠                                      | Permohonan Permo        |        | Tgl Permohonan                   | : 06-11-2018 🗮                                                                                                    |                |        | ÷ | Total 🗘     | Check \$ | Verifikasi 🗘 | Valida    | si 🗘 |
|                                                               |                         |        | Jenis Permohonan                 | : 🔘 Baru 🔍 Ulang 🔍 Perubahan                                                                                                    |                |        |   |             |          |              |           |      |
|                                                               |                         |        | Nama Pemohon                     | :                                                                                                    |                |        |   |             |          |              |           |      |
|                                                               |                         |        | Alamat Pemohon                   | :                                                                                                    |                |        |   |             |          |              |           |      |
|                                                               |                         |        | Telepon Pemohon                  | :                                                                                                    |                |        |   |             |          |              |           |      |
|                                                               |                         |        | Pekerjaan Pemohon                | :                                                                                                    |                |        |   |             |          |              |           |      |
|                                                               |                         |        | Propinsi Pemohon                 | :                                                                                                    | 🔞 Cari 🥏 Reset |        |   |             |          |              |           |      |
|                                                               |                         |        | Kabupaten Pemohon                | :                                                                                                    |                |        |   |             |          |              |           |      |
|                                                               |                         |        | Kecamatan Pemohon                | :                                                                                                    |                |        |   |             |          |              |           |      |
|                                                               |                         |        | Kelurahan Pernohon               | :                                                                                                    |                |        |   |             |          |              |           |      |
|                                                               |                         |        |                                  | Detil Permohonan                                                                                                    |                |        |   |             |          |              |           |      |
| Showing 0 to 0 from 0 data                                    |                         |        |                                  |                                                                                                    |                |        |   |             |          |              | «C (      | > >> |
|                                                               | Oslina Kabupaten Bandau |        |                                  |                                                                                                    |                |        |   |             |          |              |           |      |

Ketika data sukses tersimpan tentunya akan muncul di list tabel izin permohonan. Dalam tabel menyimpan data Tgl Permohonan , Kecamatan , No. Permohonan , dll.

# 8. Upload Lampiran Persyaratan

Data Menu (Data Permohonan, Lampiran Persyaratan, Tutup)

- Upload Lampiran sesuai dengan keterangan yang diminta. File dalam bentuk \*.Pdf , Jika dalam bentuk \*.Jpg \*.Doc dll maka akan di tolak oleh system data tidak diupload.

| 😻 Sistem Informasi Aplikasi Perijir 🗙                          | 🌖 Tab Baru                    |                                            | × +                              |                                    |        |                                      |    |             | _        |           |        | O      | x    |
|----------------------------------------------------------------|-------------------------------|--------------------------------------------|----------------------------------|------------------------------------|--------|--------------------------------------|----|-------------|----------|-----------|--------|--------|------|
| ← → C l l https://dpmpts                                       |                               |                                            | pnakerbws.id/main/index.php#     |                                    |        | ••• 🗵 🏠 🔍 Cari                       |    |             |          | li        | \ 🗊    | 4      | ≡    |
| Sistem Informasi Aplikasi Perijinan Onl<br>Kabupaten Bondowoso | line                          | Sister                                     | m Informasi Aplikasi Perijinan C | Inline                             |        |                                      |    |             |          |           | zaenal | - Umur | n v  |
| 🔒 Beranda 🛛 🗐 Permohonan                                       |                               | -                                          |                                  |                                    |        | 🛛 Data Menu 🗸                        |    |             |          |           |        |        |      |
| 🕼 Data Permohonan 🥖 Surat Ijin Usaha                           | Perdagangan (SIUP)            | Ø Data Surat Ijin Usaha Perdagangan (SIUP) |                                  |                                    | ⊘ Data | Data Permohonan Lampiran Persyaratan |    |             |          |           |        |        |      |
| 🛛 🔜 Tambah 🤌 Ubah 🍞 Hapus                                      |                               |                                            | 😸 Simpan 🚫 Tutup                 |                                    | Ø Tutu | q                                    |    |             |          |           |        |        |      |
| Show : 250 - data Awal                                         | : 01-11-2018                  |                                            |                                  | Data Permohonan                    |        |                                      |    |             | Sec      | irch :    |        |        |      |
| Tgl<br>Permohonan ≎ Kecamatan ≎                                | No. Jenis<br>Permohongn Permo |                                            | No. Permohonan                   | : 503.510/295/SIUP/1/430.9.13/2018 |        |                                      | \$ | Lampiran Pe | syaratan |           |        |        |      |
|                                                                |                               |                                            | Igi Permohonan                   | : 06-11-2018                       |        |                                      |    | Total 🗘     | Check ≎  | Verifikas | i û    | Valid  | asi≎ |
|                                                                |                               |                                            | Nama Pemohon                     | :                                  |        |                                      |    |             |          |           |        |        |      |
|                                                                |                               |                                            | Alamat Pemohon                   | :                                  |        |                                      |    |             |          |           |        |        |      |
|                                                                |                               |                                            | Telepon Pemohon                  | :                                  |        |                                      |    |             |          |           |        |        |      |
|                                                                |                               |                                            | Pekerjaan Pemohon                | :                                  |        |                                      |    |             |          |           |        |        |      |
|                                                                |                               |                                            | Propinsi Pemohon                 | :                                  | 6      | Cari 🥏 Reset                         |    |             |          |           |        |        |      |
|                                                                |                               |                                            | Kabupaten Pemohon                | :                                  |        |                                      |    |             |          |           |        |        |      |
|                                                                |                               |                                            | Kecamatan Pemohon                | :                                  |        |                                      |    |             |          |           |        |        |      |
|                                                                |                               |                                            | Kelurahan Pemohon                | :                                  |        |                                      |    |             |          |           |        |        |      |
| Showing 0 to 0 from 0 data                                     |                               |                                            |                                  | Detil Permohonan                   |        |                                      |    |             |          |           |        | « «    | 3 20 |

Jika sudah diupload semua berkas Lampiran Persyaratan maka izin di tabel list akan hilang dengan sendirinya (Berkas dinyatakan lengkap). Proses Permohonan Selesai (Menunggu Verifikasi dan Validasi).

#### 9. Halaman Upload Lampiran Persyaratan

Pilih dulu apa yang akan diupload Misal mengisi formulir (klik Formulir), sesudah diklik lanjutkan ke Upload

| Lampiran          | Vpload Lampiran 📑 View Detil              |                             |
|-------------------|-------------------------------------------|-----------------------------|
| Tgl<br>Lampiran 🗘 | Nama<br>Lampiran Persyaratan              | \$<br>Status<br>Kelengkapan |
| 05-05-2018        | Mengisi Formulir                          | $\bigotimes$                |
| 05-05-2018        | Fotokopi KTP berlaku/akta pendirian usaha | $\bigotimes$                |
| 05-05-2018        | Fotokopi NPWP                             | $\otimes$                   |
| 05-05-2018        | Fotokopi IMB                              | $\bigotimes$                |
| 05-05-2018        | Fotokopi SITU                             | $\otimes$                   |
| 05-05-2018        | Fotokopi SIUP Kantor Pusat                | 8                           |

Simpan berkas yang mau diupload , Telusuri ( Cari atau pilih file yang akan diupload dalam bentuk \*.Pdf ) baru klik Simpan

| S  | ister                          | n Informasi Aplikasi Periji | ina | n Online                           |  |  |  |  |  |  |
|----|--------------------------------|-----------------------------|-----|------------------------------------|--|--|--|--|--|--|
| v  | 28 - ELY KUSTIYOWATI 🥥 Data Me |                             |     |                                    |  |  |  |  |  |  |
|    | Ø Upload Lampiran Persyaratan  |                             |     |                                    |  |  |  |  |  |  |
|    |                                | 🚼 Simpan                    |     |                                    |  |  |  |  |  |  |
| L  |                                |                             |     | Lampiran Persyaratan               |  |  |  |  |  |  |
| Ŀ  |                                | Tgl Lampiran                | :   | 05-05-2018                         |  |  |  |  |  |  |
|    |                                | Nama Lampiran               | :   | Fotokopi SITU                      |  |  |  |  |  |  |
| L  |                                | Status Kelengkapan          | :   | 🛞 - Belum Lengkap                  |  |  |  |  |  |  |
| ι. |                                | Nama Link File 1            | :   | -                                  |  |  |  |  |  |  |
|    |                                | Link File 1                 | :   | Telusuri Tidak ada berkas dipilih. |  |  |  |  |  |  |

- **Tanda Checklist** dalam tabel Lampiran Persyaratan pada Kolom Status Kelengkapan menunjukkan data berkas sudah ter-upload.
- **Tanda Silang** dalam tabel Lampiran Persyaratan pada Kolom Status Kelengkapan menunjukkan data belum diupload.

### 10. Verifikasi dan Validasi

- **Verifikasi :** Berkas-berkas yang diupload oleh pemohon dicek oleh Verifikator , Pengecekan ini memeriksa apakah berkas yang di upload oleh pemohon (Sesuai / Tidak Sesuai ).
- Validasi : ( Izin Disetujui ) Validasi step terakhir yang menentukan Tgl Izin Keluar , Masa Berlaku , Cetak Sertifikat Izin. Ketika divalidasi Nomor Pemohon akan dikirimi pesan bahwa izin mereka sudah selesai ( Bisa diambil di Dinas Penanaman Modal, Pelayanan Terpadu Satu Pintu dan Tenaga Kerja ).

| Perihal | : Permohonan Surat Izin Kerja<br>Bidan / Surat Izin Praktik Bidan | Kepada :<br>Kepala Kantor Dinas Penanaman<br>Modal , Pelayanan Terpadu Satu<br>Pintu dan Tenaga Kerja |
|---------|-------------------------------------------------------------------|----------------------------------------------------------------------------------------------------|
|         | ( SIKB / SIPB )                                                   | Kabupaten Bondowoso<br>Di<br>BONDOWOSO                                                                |
| Dengan  | hormat,                                                           |                                                                                                    |

Yang bertandatangan di bawah ini,

| Nama                 | : |
|----------------------|---|
| Alamat               | : |
| Tempat/Tanggal Lahir | : |
| Jenis kelamin        | : |
| Tahun lulus          | : |

Berdasarkan Peraturan Menteri Kesehatan RI Nomor : 1464/Menkes/Per/X/2010 tentang Izin dan Penyelenggaraan Praktik Bidan, dengan ini mengajukan permohonan untuk mendapatkan Surat Izin Kerja Bidan / Surat Izin Praktik Bidan ( SIKB / SIPB ).

Sebagai bahan pertimbangan terlampir :

- 1. foto kopi STR yang masih berlaku dan dilegalisasi
- 2. surat keterangan sehat fisik dari dokter yang memiliki SIP
- 3. surat pernyataan memiliki tempat kerja di fasilitas yankes atau tempat praktik
- 4. pas foto berwarna terbaru 4 x 6 sebanyak 3 (tiga) lembar
- 5. rekomendasi dari Kepala Dinas Kesehatan atau pejabat yang ditunjuk
- 6. rekomendasi dari organisasi profesi

Demikian atas perhatian Bapak / Ibu kami sampaikan terima kasih.

Bondowoso, Pemohon

•••••